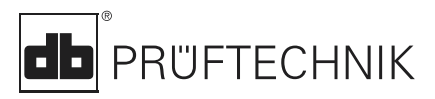

## **VIBSCANNER®**

## **VIB 5.400**

## **Kurzanleitung**

#### **LED-Anzeige**

Wenn Grenzwerte eingestellt sind, leuchtet zur Bewertung der Messung eine der vier Leuchtdioden (LED) - siehe auch S. 6):

Blau = OK

Grün = Vorwarnung

Gelb = Warnung

Rot = Alarm

#### **Rote LED als Statusanzeige**

Rot blinkt nach dem Einschalten: ⇒ Akku ist leer: Ladegerät anschließen und Akku laden

Rot blinkt nach der Messung: ⇒ Signal über-/ untersteuert oder ist instabil: Messung wiederholen

Rot leuchtet nach dem Finschalten: ⇒ Gerätefehler: Setzen Sie sich bitte mit Ihrem PRÜFTECHNIK-Vertreter in Verbindung.

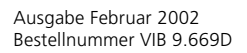

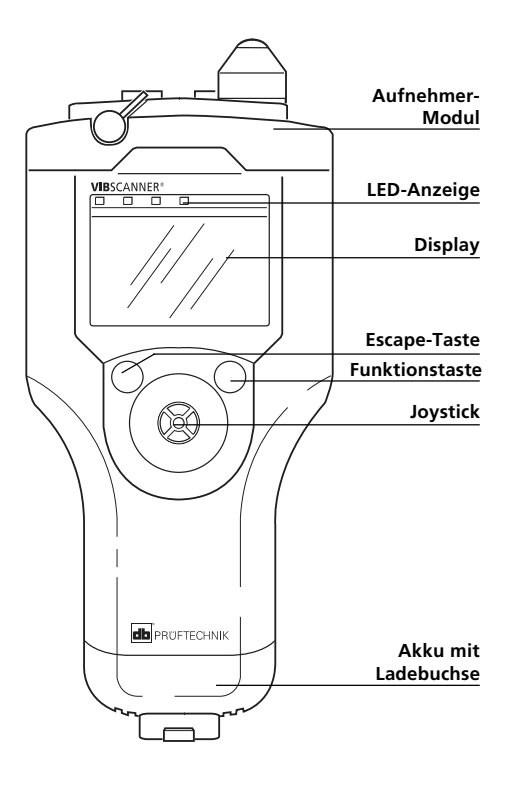

Draufsicht

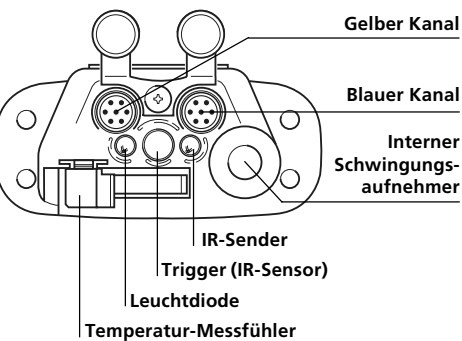

## Inbetriebnahme

#### **Einschalten**

• Joystick ca. 2 Sekunden nach oben drücken und loslassen.

#### Ausschalten

• Im Startmenü auf AUS klicken. (siehe auch Option 'Gerät aus' *im VIBSCANNER-Setup)* 

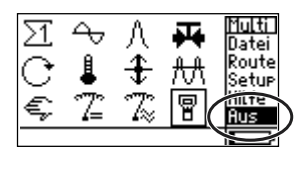

ca. 1-2 s

#### **VIBSCANNER-Setup**

Einstellung von Datum, Uhrzeit, Einheiten, Display, ...

• Zum Öffnen auf 📳 klicken.

#### 4 <u>Multi</u> Datei Λ 1 Ê £ lRoute Setur Nilfe 72 9 ius.

VIBSCANNER Setur

Kontrast:

Beleuchtun9:

Beleucht.aus[s]:

#### Parameter ändern

- Parameter anklicken;
- Auswählen / Wert einstellen:
- Zum Übernehmen klicken.
- Jovstick nach rechts drücken;
- Auf 'OK' klicken

#### Änderungen speichern

- Joystick nach rechts drücken;
- Auf 'Sichern' (SICHR) klicken.

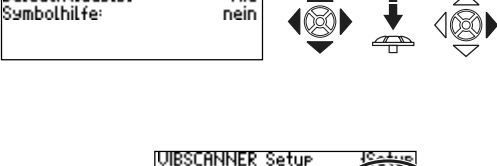

1 Sichr

FSC

AuHilfe

Ĥu

Au

Âu

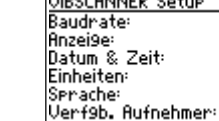

=

#### Zeichenerklärung

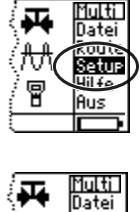

Route

<u>Setup</u> Hilfe

Aus

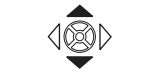

Auswahl MIT Klicken

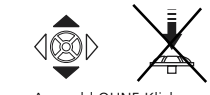

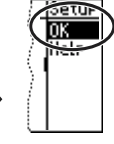

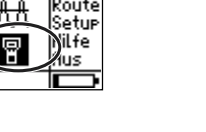

46

Nie

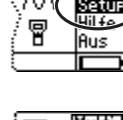

Δ

8

#### Setup-Einstellungen prüfen (empfohlen)

- Messaufgabe wählen (z.B. Schwingstärke);
- Funktionstaste drücken;
- Auf SETUP klicken.

MESSUNG: Einstellungen für die Messung; AUFNEHMER: Aufnehmer-Parameter; BEWERTUNG: Einstellung der Grenzwerte (optional, siehe Seite 6).

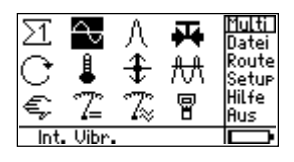

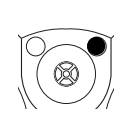

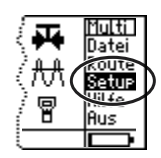

| Setup wählen:           | ٠ |
|-------------------------|---|
| Messun9                 |   |
| → Overall velocity >120 |   |
| Aufnehmer               |   |
| _ → VIB 6.140           |   |
| Bewertun9               |   |
| → ISO 10816-3, Gruppe 1 |   |

Multi

Datei Route

Setur Hilfe

Aus

₩

8

#### **Messung starten**

- Messaufgabe wählen (z.B. Schwingstärke);
- Aufnehmer an Messstelle und Gerät ankoppeln;
- Joystick drücken.

#### Messung wiederholen

(falls erforderlich)

- Im Ergebnisbildschirm Funktionstaste drücken (Cursor wechselt ins Anzeigefeld);
- Aufnehmer an Messtelle ankoppeln;
- Joystick drücken.

#### Messung speichern

- Auf 'Sichern' (SICHR) klicken;
- Funktionstaste drücken;
- Auf NEU klicken;
- Im Text-Editor Dateinamen eingeben (siehe Seite 5).

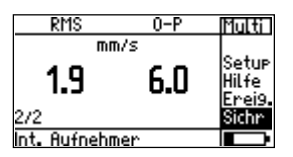

Int, Vibr

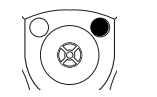

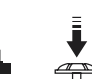

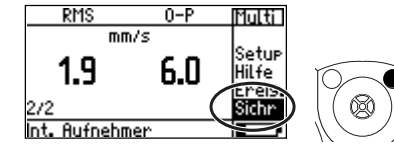

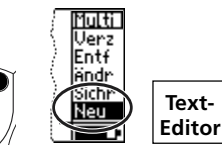

## **Routen-Messung**

#### Messen ohne VIBCODE

#### Messaufgabe wählen

- Auf ROUTE klicken.
- Route wählen:
- Aggregat/ Maschine wählen; •
- Mess-Stelle wählen:
- Messaufgabe markieren.

#### Messung starten & speichern

- Aufnehmer an Messstelle und Gerät ankoppeln:
- Joystick drücken (Messung) startet);
- Auf 'Sichern' (SICHR) klicken.

#### Messen mit VIBCODE

#### Messung starten & speichern

- Auf ROUTE klicken:
- VIBCODE an Messstelle und Gerät anschließen:
- Route wählen;

VIBCODE liest Messstellen-Nr.

⇒ Messung startet automatisch

Auf 'Sichern' (SICHR) klicken.

## **Trend-Messung**

#### Datei mit Trenddaten öffnen

- Auf DATEI klicken:
- Datei mit Trenddaten anklicken

#### Messung starten & speichern

- Aufnehmer an Messstelle und Gerät ankoppeln:
- Joystick drücken (Messung) startet);
- Auf 'Sichern' (SICHR) klicken;
- Auf ANFÜGEN klicken (Ergebnis wird dem Trend angefügt).

1. Route 2. Aggregat / Maschine 3. Mess-Stelle

Multi

2011t

at. Hilfe

Aus

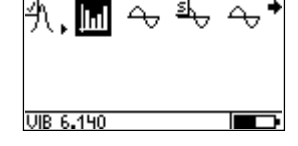

RMS 0-P Route mm/s 3.6 15.2 Eneis Sichr Int. Aufnehmer

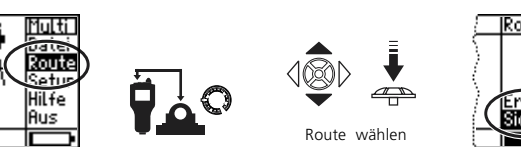

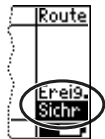

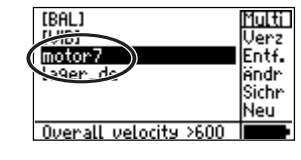

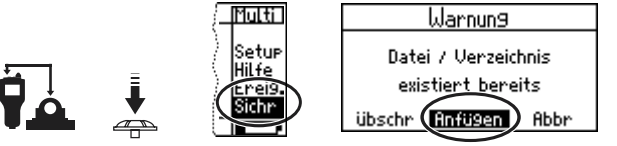

Date

Setur

Hilfe Aus

ŧ ₩

8

## Wälzlagerzustand (Stoßimpuls)

#### Messung vorbereiten

- Auf ∧ klicken;
- Normierungs-Parameter einstellen; (z.B. dBa-, dBia-Wert, Drehzahl. Wellendurchmesser: für nicht normierte Messung, MODUS auf 'Keine Normierung' einstellen);

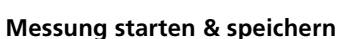

 Aufnehmer an Messstelle und Gerät ankoppeln:

Falls 'Modus = Messe RPM intern/ extern', zuerst Drehzahl messen.

- Auf START MESSN klicken:
- Auf 'Sichern' (SICHR) klicken (vgl. S. 3 unten).

| <b>Text-Editor</b> |
|--------------------|
|                    |

#### Textzeile löschen

Text eingeben Zeichen anklicken;

- Cursor in Textzeile setzen:
- Klicken, um Zeile zu markieren;
- Funktionstaste drücken, oder 'Entfernen' (ENTF) anklicken.

(Großbuchstaben mit Dop-

| Dateiname ein9eb                        | en                |
|-----------------------------------------|-------------------|
|                                         | Moto              |
| abcdef9123!<br>hikimn456%<br>oversignes | OK<br>Entf<br>ESC |

Dateiname eir

| <br>               |
|--------------------|
| Dateiname ein9eben |
| Matar              |
| abcdef9123 ( or    |

pelklick eingeben); Zum Übernehmen OK klicken.

- Cursor rechts neben das Zeichen setzen:
- Funktionstaste drücken, oder 'Entfernen' (ENTF) anklicken.

| Dateiname ein9eben                                    |                   |  |
|-------------------------------------------------------|-------------------|--|
| Motodr                                                |                   |  |
| abcdef9123!<br>hijklmn456%<br>opgrstu789{<br>vw%yz0+> | OK<br>Entf<br>ESC |  |

| Stoßimpul:   | s Normie | erun9 |
|--------------|----------|-------|
| Modus: Messe | RPM int  | ern   |
|              |          |       |

<u>Multi</u> Datei

Route

Setup

Hilfe

Aus

₩

8

| Sto   | Bimp   | uls Normierung |
|-------|--------|----------------|
| Modus | s: Mes | se RPM intern  |
| dBa≔  | 5      | dBia:          |
| C-    |        | RPM messen     |
| Ø     | 2      |                |

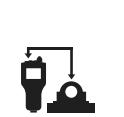

Int. Vibr

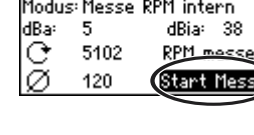

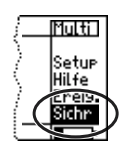

| Dateiname ein9eb                                      | en                | <u>;ein9eb</u>           | en                |   |
|-------------------------------------------------------|-------------------|--------------------------|-------------------|---|
| MOT                                                   | FOR_18            | ) MOT                    | FOR_8             |   |
| abcdef9123!<br>hijklmn456%<br>oparstu789{<br>vwxyz0+} | OK<br>Entf<br>ESC | 23!<br>56%<br>89(<br>0+) | OK<br>Entf<br>ESC | ĺ |

|                       | Motor |
|-----------------------|-------|
| abcdef9123!           | 0K    |
| 0 P 9 r s t u 7 8 9 ( | ESC   |
| VWA32 _ 01)           |       |

| i ein9eben   |       |  |
|--------------|-------|--|
| )            | Motor |  |
| 23!          | 0K    |  |
| /36/<br>/89( | Entf  |  |
| (0+)         | ESC   |  |

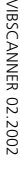

### Grenzwerte

Wenn Grenzwerte eingestellt sind, leuchtet zur Bewertung der Messung eine der vier LEDs über dem Display.

#### A. Grenzwerte zuweisen

(z.B. für Schwingstärke)

 Messaufgabe wählen, und Setup-Menü öffnen (vgl. S. 3);

#### Falls Bewertungs-Setup inaktiv

- Im Setup-Menü Joystick nach rechts drücken;
- 'Opt'. (optionales Setup) anklicken;
- Bewertungs-Setup anklicken und auf 'aktiv' setzen.
- Joystick nach rechts drücken;
- Auf OK klicken;
- Gewünschte Norm anklicken, Maschinenklasse auswählen (z.B. ISO 10816-3, Gruppe 2).

#### Falls Bewertungs-Setup aktiv

- Im Setup-Menü auf BEWER-TUNG klicken;
- Auf die erste Zeile (->) klicken;
- Gewünschte Norm anklicken, Maschinenklasse auswählen (z.B. ISO 10816-3, Gruppe 2).

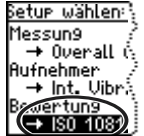

| ISO 10816-6  |                 |
|--------------|-----------------|
| <b>→</b>     | 190 10816-6     |
| Klasse:      | Harry I         |
| Mess9röße:   | Schwin9-Geschw. |
| Einheit      | mm/s            |
| Masch. Typ:  | Kolbenmaschine  |
| Aufstellun9: | alle            |

| 1 | Berier tuns we | R        |
|---|----------------|----------|
|   | §0 10816-3     | D.       |
|   | ISU 40046-1    | 14       |
|   | ISO 10816-5    | <u>چ</u> |
|   | ISU 10816-6    | Ę,       |
|   | 150/015 14694  | 1        |

# BLAU: GRÜN: GELB: ROT: Alles OK Vorwarnung Warnung Alarm

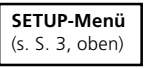

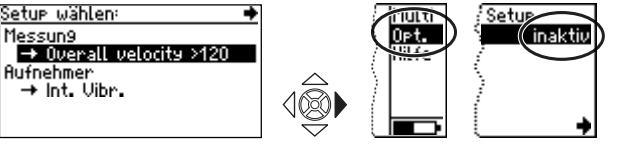

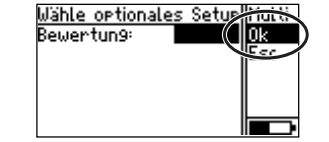

| 1 | Веы  | <u> </u> | <del></del> | ્રાહ |
|---|------|----------|-------------|------|
|   | (60  | 108      | 16-3        | ()   |
|   | ISU  | 409      | 16-4        | -1   |
|   | IS0  | 108      | 16-5        | - (Ş |
|   | IS0  | 108      | 16-6        | ્રિ  |
|   | IEC. | 600      | 34-1        | 4 4  |
|   | IS0/ | 'DIS     | 1469        | 4 )  |

#### B. Grenzwerte neu anlegen

(z.B. für Temperatur)

• Setup-Menü für Temperatur-Messung öffnen (S. 3 oben);

SETUP-Menü

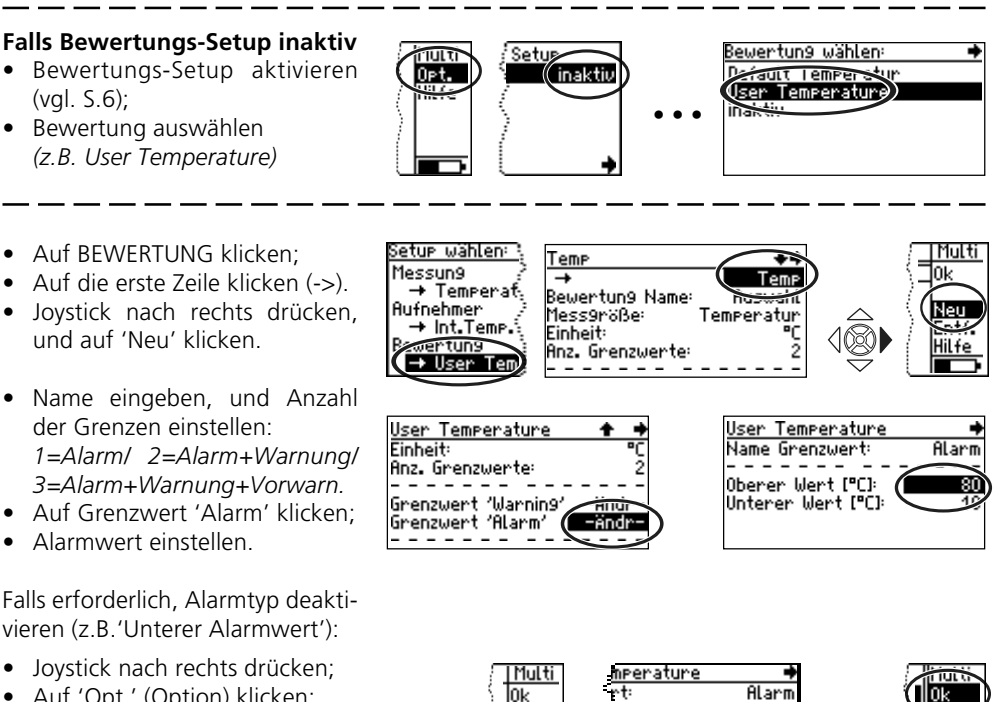

- Auf 'Opt.' (Option) klicken;
- Alarmtyp anklicken und auf 'inaktiv' setzen:
- Joystick nach rechts drücken;
- Auf OK klicken:
- Joystick nach rechts drücken;
- Auf OK klicken

Gegebenenfalls wiederholen für Warnung und Vorwarnung;.

 Abschließend Joystick nach rechts drücken, und auf 'Sichr' (Sichern) klicken.

Jert [°C]: Opt. Wert [°C]: aktiv 1@

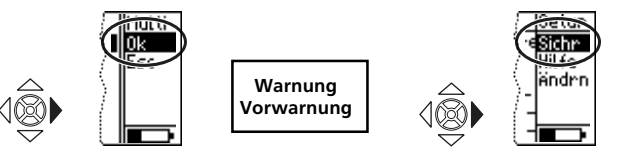

## Aufnehmer

#### Anschluss externer Aufnehmer

Blauer Kanal

Schwingung, Pt100, Signalkleinspannung/-strom (±30V/ ±20mA).

Gelber Kanal<sup>.</sup>

Externer Drehzahlsensor, Ausgang für Analogsignal, PC-Anschluß.

**OLA-Buchse:** 

Externer Temperaturmessfühler (NiCrNi-kompatibel)

#### Aufnehmer zuweisen

- Messaufgabe markieren, und auf 'Setup' klicken (vgl. S. 3);
- AUFNFHMFR anklicken

#### Aufnehmer-Setup wird geöffnet

- Auf die erste Zeile (->) klicken:
- Neuen Aufnehmer anklicken (z.B. VIB 6.140):
- Zurück zum Auswahlfenster: 2x FSC drücken

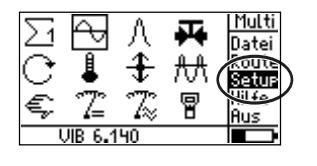

Ο

Gelber Kanal

OLA-Buchse

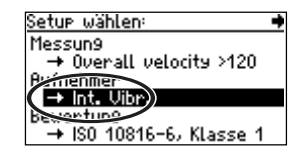

Blauer Kanal

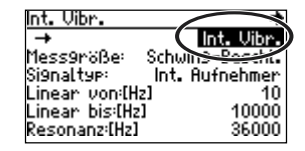

Sens. Name:

Mess9röße:

Offset:[mV] Linear von:[Hz]

Empfindlichkeit:[mU/

Signaltyp:

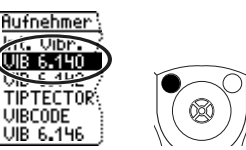

#### Aufnehmer neu anlegen

- Aufnehmer-Setup öffnen (s.o.), und auf die erste Zeile klicken.
- Joystick nach rechts drücken;
- Auf 'Neu' klicken:
- Name und Aufnehmer-Parameter ändern;
- Abschließend Jovstick nach rechts drücken, und auf 'Sichr' (Sichern) klicken.

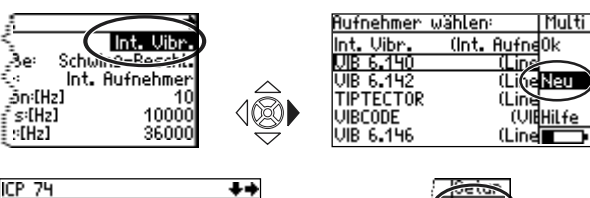

Auswahl

ICP

0.00

10

Schwing

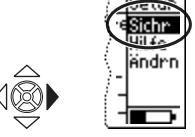

PRÜFTECHNIK Condition Monitoring 85730 Ismaning www.pruftechnik.com Tel. (089) 99 61 6-0 eMail: info@pruftechnik.com

#### Für messbare Erfolge in der Instandhaltung